## Erzeugen von Animationseffekten (ANIMATIONSEFFEKT)

Sie können Videos zahlreiche Effekte hinzufügen, um sie von herkömmlichen Aufnahmen abzuheben.

1 Öffnen Sie den LCD-Monitor und wählen Sie den Videomodus.

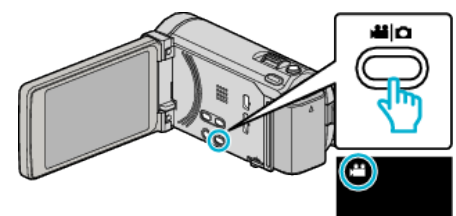

- Das Videomodus-Symbol wird angezeigt.
- 2 Berühren Sie "MENU".

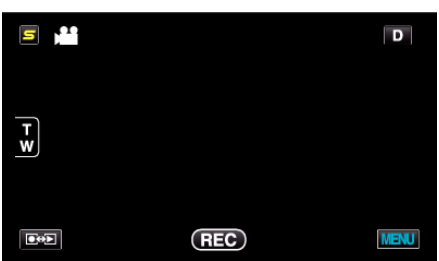

**3** Berühren Sie "ANIMATIONSEFFEKT".

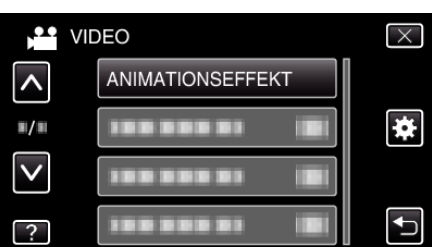

- Berühren Sie 

   oder 
   v um durch Auf- oder Abwärtsscrollen weitere Auswahlmöglichkeiten anzuzeigen.
- Berühren Sie  $\times$ , um das Menü zu verlassen.
- Berühren Sie 🗂, um zum vorherigen Bildschirm zurückzukehren.
- 4 Wählen Sie den gewünschten Effekt aus und berühren Sie "EINST.".

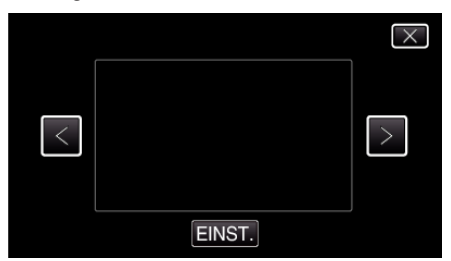

- Berühren Sie < oder >, um ein Element auszuwählen.
- Berühren Sie <sup>1</sup>, um einen anderen Effekt auszuwählen. Um einen Effekt zu stornieren, berühren Sie ×.

## HINWEIS :

• Nach dem Festlegen des Animationseffekts drücken Sie die Taste START/STOP an diesem Gerät, um die Aufnahme zu starten.

| Beim Einstellen | Nach dem Einstellen                                                                                                    | Hinweis                                                                          |
|-----------------|----------------------------------------------------------------------------------------------------|----------------------------------------------------------------------------------|
|                 |                                                                                                    | Der Animationseffekt erscheint,<br>sobald lächelnde Gesichter erkannt<br>werden. |
|                 |                                                                                                    | Der Animationseffekt erscheint,<br>sobald lächelnde Gesichter erkannt<br>werden. |
|                 | <ul> <li> <ul> <li></li></ul></li></ul>                                                                                                    | Der Animationseffekt erscheint,<br>sobald lächelnde Gesichter erkannt<br>werden. |
|                 | 100 44 AND (101)                                                                                                    | Der Animationseffekt erscheint,<br>sobald lächelnde Gesichter erkannt<br>werden. |
|                 | and an array in the local second second seco | Der Animationseffekt erscheint,<br>sobald der Bildschirm berührt wird.           |